UDK - 007:681,3:377

мр Љубиша Станојевић, саветник за информационе системе и развој ЕОП-а Кредитне банке Београд, ДД

## ОБУКА НАУЧНИХ И СТРУЧНИХ КАДРОВА ЗА ONLINE (ДИРЕКТНО) ПРЕТРАЖИВАЊЕ БАЗА ПРАВНИХ И ДРУГИХ РЕЛИРАНИХ ПОДАТАКА НА СИСТЕМУ БАНКЕ ПОДАТАКА "DIALOG" INFORMATION SERVICES, INC. USA

Институт економских наука и Dialog Information Services, Inc. USA, већ дуже време одржавају курсеве online (директног) претраживања на систему DIALOG. Својим богатим ресурсима података, којн броје око 200 милиона информационих јединица-слогова распоређених v 320 база података (1), DIALOG тематски покрива не само правну област, већ и све правној референтне области (2). Базична структура ове банке података (3), садржи библиографске слогове, који дају податке о аутору, наслову, чланку, типу документа, години публикације, датуму публикације + издања, као и референце абстракта, датум ажурирања, итд. (4). Друга структурална целина ове базе јесте поседовање било да се ради о неком прилогу или орнгиналном извору. Тећа целина покрива директоријуме, који су оријентисани на пословне системе, нпр, каталози компаније, асоцијације, и тсл. И најзад — четврта структура садржи нумеричке типове слогова, који презентирају пуне финансијске податке (нпр, продају, профит релевантне фирме, број запослених — њихову структуру, предвиђање будућих трендова производног и финансијског развоја, итд. (5).

<sup>(1)</sup> Зависно од релевантних база фреквенција ажурирања варира, тако да се неке банке ажурирају око два пута недељно, а неке и чешће.

<sup>(2)</sup> Dialog банка података покрива науку, пословне системе, технологију, хемију, право, инжењерство, друштвене науке, економију, текуће догађаје, итл. Наравно овле треба напоменути да се у оквиру тематских профила науке, област правне науке подструктурира у гране права. Ово важи и за друге референтне области економије, друштвених и хуманитарних наука, итд.

<sup>(3)</sup> Напоменимо да је банка података методолошки и практично гледано скуп база података.

<sup>(4)</sup> Приступ овим подацима је могућ преко скраћеница, рецимо аутор = AU (author), година издања = РУ (publishing year), или рецимо наслов = TI (title), или абстракт = AB, итд.

<sup>(5)</sup> Поред ових података укључен је и опис релевантие базе података као и цена претраживања.

Комуникациона процедура — команде са базама података или са комбинацијама база података почиње избором базе или база података (6). После планирања и избора — дизајна стратегије претраживања, DIALOG нам пружа низ команди са којима можемо спровести претраживање и селекцију тражених информационих јединица.

Тако, рецимо, уколико је наша стратегија претраживања да иштампа све публикације из области криминологије са пенологијом у Jvгославији, мораћемо да прво селектирамо дату базу која садржи ову област (7), након тога комбинацијом логичких конектора (8), и базичних команди (9), укуцавамо следећу команду ?s cniminologö and penology and Yugoslavia (?изабери криминологија и пенологија и Југославија). Након овога рачунар респондира у секунди и приказује број нађених инфо/јединица. Уколико нисмо задовољни нашим претраживањем, могуће је даље сузити тражене инфо/јединице. Све добијене податке могуће је сортирати по пољима, која оу асилнирана у приручнику (нпр, година издања, наслов, итд.). Овако сортиране податке је могуће приказати на екрану или штампачу. Уколико се одлучимо да податке излистамо на екрану, на располагању нам је осам формата иштампавања (10), и могућност излиставања целе или дела инфо-јединице (11). Поред екранског приказа DIALOG пружа могућности продуковања тврде копије на штампачу (команда pr/print (штампа), формирајући формат штампе по већ приказаним у фусноти број 10, или лично дизајнирајући формат штампе (12).

Комфорност комуникације са DIALOG-ом посебно је изражена уколико хоћемо да претражујемо базе путем дескриптора (13). У ову сврху корисници могу наручити од DIALOG-а за 6 долара, "Search Aids",

(7) У овом случају база број [/ile (датотека) 7 (број)] се назива social scisearch садржи релевантну област криминологије са пенологијом. Поред ове области ова база садржи и међународне односе, дипломатску историју, ита. Поменимо још неке базе, које су релевантне за право, нир. criminal justice periodical index File 171, legal research index, File, 150, laborlaw I и File 244 и laborlaw II File 244 итд.

(8) Уобичајено се користе логички повезници као што су and, or и not.

(8) Уобичајено се користе логички повезници као што су and, or и not. (9) Поменимо неке базичне команде, t/type, приказује све нађене референце на екрану; pr/print (штампа) нађене инфо-јединице; s/select (селектирање), селектира према, дефинисацим стратегијама базе; пw/narow (ближе-үже) примена ове команде нам омо-гућава да до n (број дескриптора редираних са граженим) се излиставају појмови; који су редиран са траженим дескриптором (тј. кључном речи, како се. то код нас уобичајено назива), нпр, ?s cost?(In)låvig (?ceлeктирај трошак?(In) живота)) / где соst(трош-кови са знаком питања) израз означава да уколико нисмо сигурни у неку реч, или су нам нужне све језичке варијације од ове речи, dialog нам узима у обзир све вари-јације, нпр, costs(трошкови), costing(процењивање трошкова, итд.); е/ехрапd(прошприти) ока наредба врши ширење на све термине редиране са траженим термином, или rt/relited term (повезани термини) термин који је повезан са траженим термином, итд. (10) Тако је формат.101: *dialog* приступни број. F-2; потпуни при-

(10) Тако је формат-10[F(формат)-10]: dialog приступни број, F-2; потпуни при-каз слога без цитираних референци; F-3: библиографски цитат; F-4: потпуни слог са означеним пољима; F-5: пуни слог; F-6: наслов, приступни број, број чланка, број референце; f-8: наслов, категорија часописа и публикације, број чланка, и број ре-ференце (наравно, формати се разликују по базама).

(11) Примера ради, по првој стратегији претраживања s1 смо изнашли само 50 публикација које хоћемо да излистамо 10 у формату број 8, тада укуцавамо следеђу наредбу, и то: ?s1/8/1—10.

(12) ?pr s1/au,ti,py/all — ова значи да ћемо штампати (pr) све податке (all) сслектиране по стратегији s1, у формату аутор(au), наслов(ti), година издавања(ру).

(13) Претраживање путем дескриптора укључује релације логичких конекција, или наредба које пружају могућности излиставања главних дескриптора (maj) или пуних дескриптора (full dr), као и ротације низа дескриптора по редоследу у свим варијантама.

<sup>(6)</sup> Уколико нисмо информисани о постојећим базама података, база података означена са dialindex File 411, листа расположиве базе података с акронимима и шифрама [нпр. law (закон)] или 150 за базу legal resource index, итл. Непосредна команда за селекцију базе је ?b, где рачунар са поруком ? индицира могућност укуцавања команде b (begin) — почни, и број базе, конкретно ?B 39 (39 — historical abstracts).

приручник који укључује дескрипторе или листу наслова, тезаурус, листе класификационих кодова, листе часописа, итд. за релевантну базу података.

Закључимо — DIALOG банка података може бити значајна за научне и стручне кадрове у области права.

Супротно уверењу неких правника, који користе персоналне рачунаре, да је формирање личних база података решење за формирање информационих база за њихов лични рад, коришћење ове банке их лишава мукотрпног рада, почев од дизајнирања структуре базе података па до уношења података.

Све што је потребно да се уради јесте да се поред персоналног компјутера поседује модем, који се прикључује телефонској линији, и "одмах" користите DIALOG. Наравно, пре овога потребно је аплицирати за корисника ове банке података, преко Института економских наука у Београду, да би се добио идентификациони број и одредила лозинка. Успостављањем везе, DIALOG Вам стоји на услузи 24 часа осим понекад недељом. Комуникација са DIALOG-ом је крајње једноставна (14). Комфортибилност DIALOG-а се огледа у томе што Вас може информисати о новим базама и осталим карактеристикама везаним за базу (15), такође Вас може информисати о цени (16) за сваку базу. Селектирани подаци се могу приказати на екрану, штампачу, али могу бити меморисани на Вашем РС, за касније анализе. Овим опцијама се могућности DIALOG-а не исцрпљују.

Уколико сте заинтересовани да Вам се пошаље комплетан текст, Ви сте у могућности да преко DIALMAIL-а наручите тражене документе, који ће Вам бити послати, а цена унапред асигнирана на екрану рачунара. Са DIALMAIL-ом сте у могућности да шаљете поруке и писма издавачким кућама, или компанијама, новинским кућама, итд. које вас интересују, али и да примате поруке, које ће вас сваког јутра чекати у вашем MAILBOX-у.

?b 280 File 280: ONTAP WORLD PATENT INDEX ?s videodis? or (video or optical)(3n)(disc? or disk?) 1 VIDEODIS? 389 VIDEO 947 OPTICAL 3045 DISC? 74 DISK? 82 (VIDEO OR OPTICAL) (3N) (DISC? OR DISK?) 82 VIDEOS? OR (VIDEO OR OPTICAL(3N) (DISC? OR DISK?)

?t sl/8

Укратко објаснимо пример; са b 280 смо одредили базу за патенте, са select(s) смо селектирали тражене информације, sl је резултат претраживања, и најзад t sl/8 пиптампава све добијене резултате у формату 8.

(15) New (ново) команда даје сумарни преглед карактеристика нове базе rates п — даје информацију о плаћању за коришћење релевантне базе, итд.

(16) Упросечено гледано, 10 минута претраживања базе стаје од 5 до 16 долара.

<sup>(14)</sup> Ево једног једноставног примера: Нави референце за патенте који се односе на технологију видеа или оптичког диска: